## การเพิ่มช่องรายการ PSI Channel สำหรับเครื่องรีซีฟเวอร์รุ่น S3,S5,MTEX

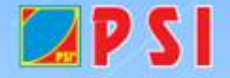

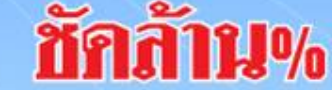

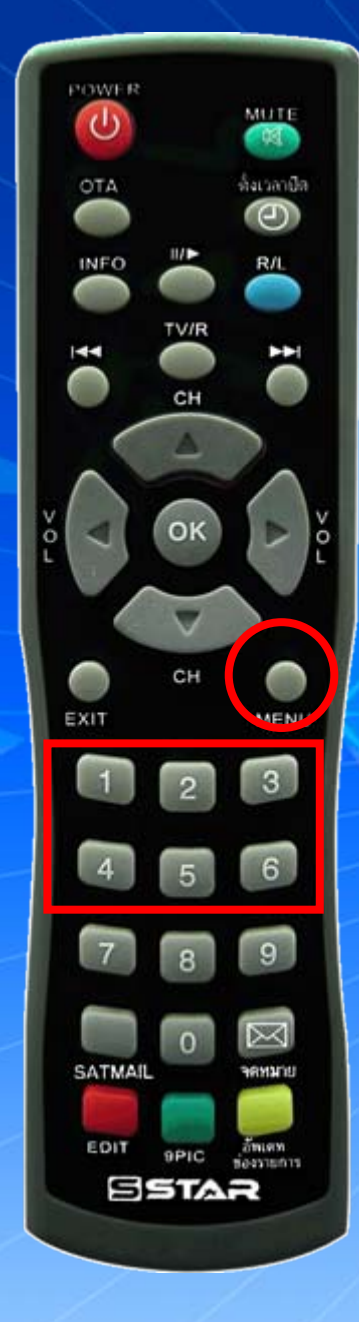

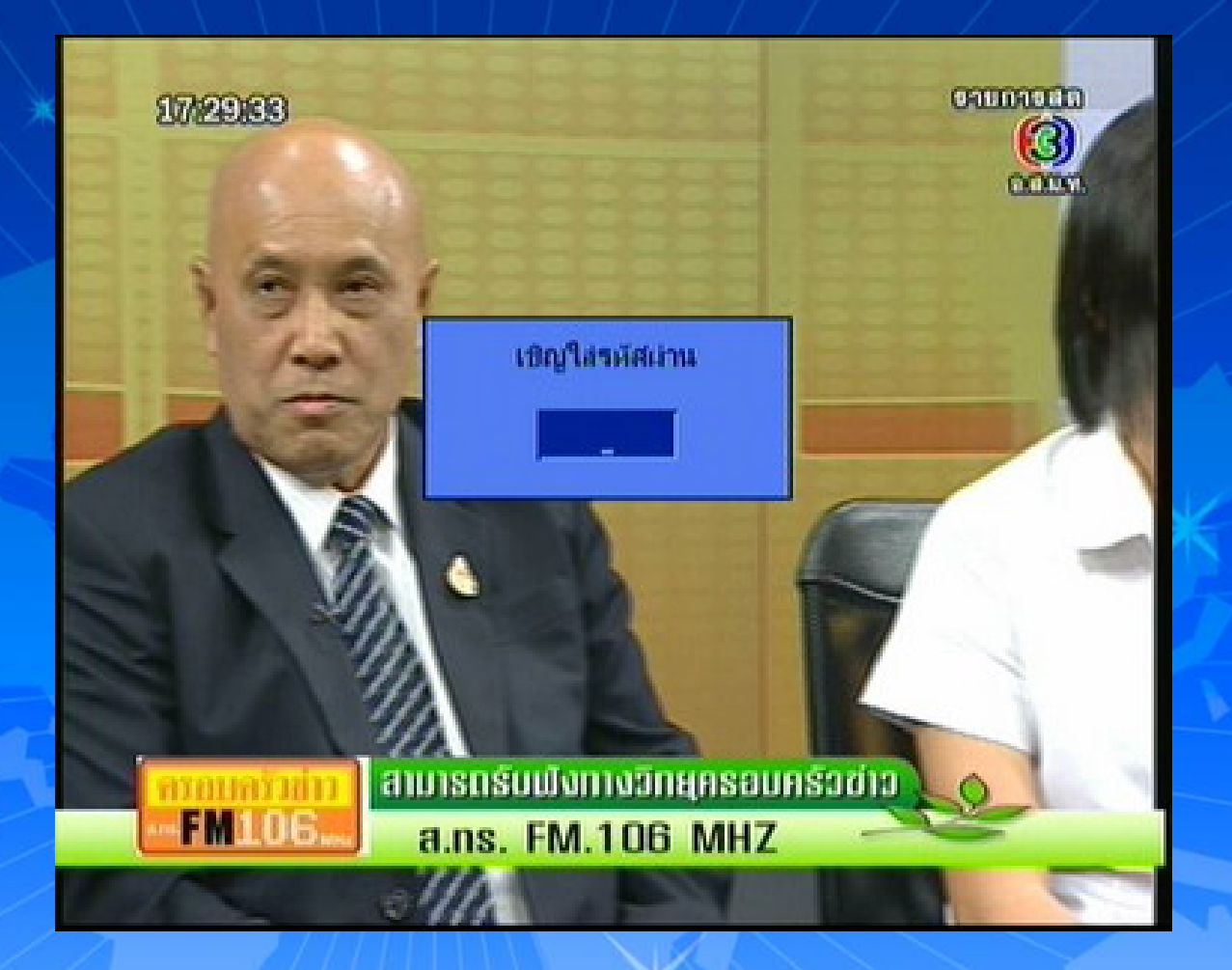

กดปุ่ม MENU ใส่รหัส 1,2,3,4

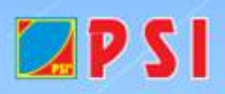

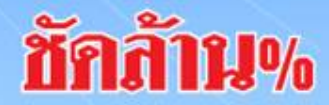

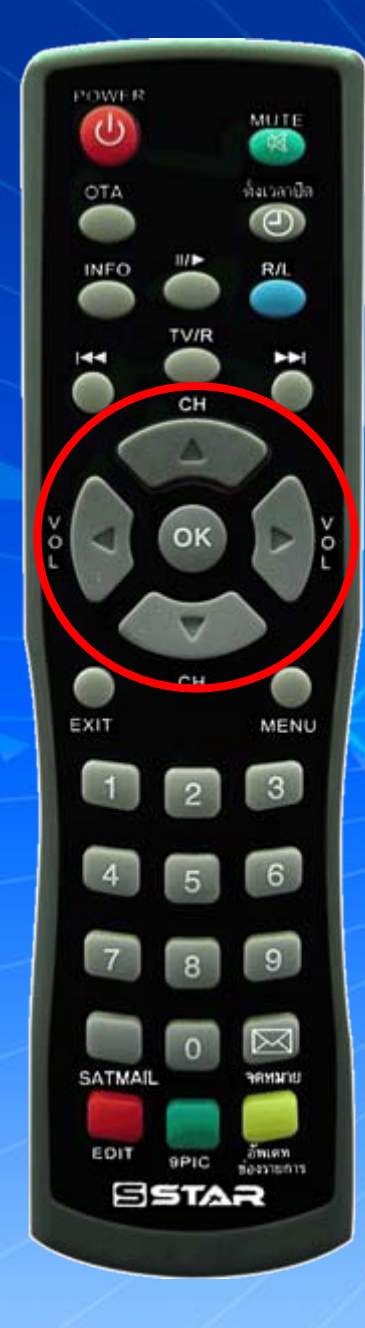

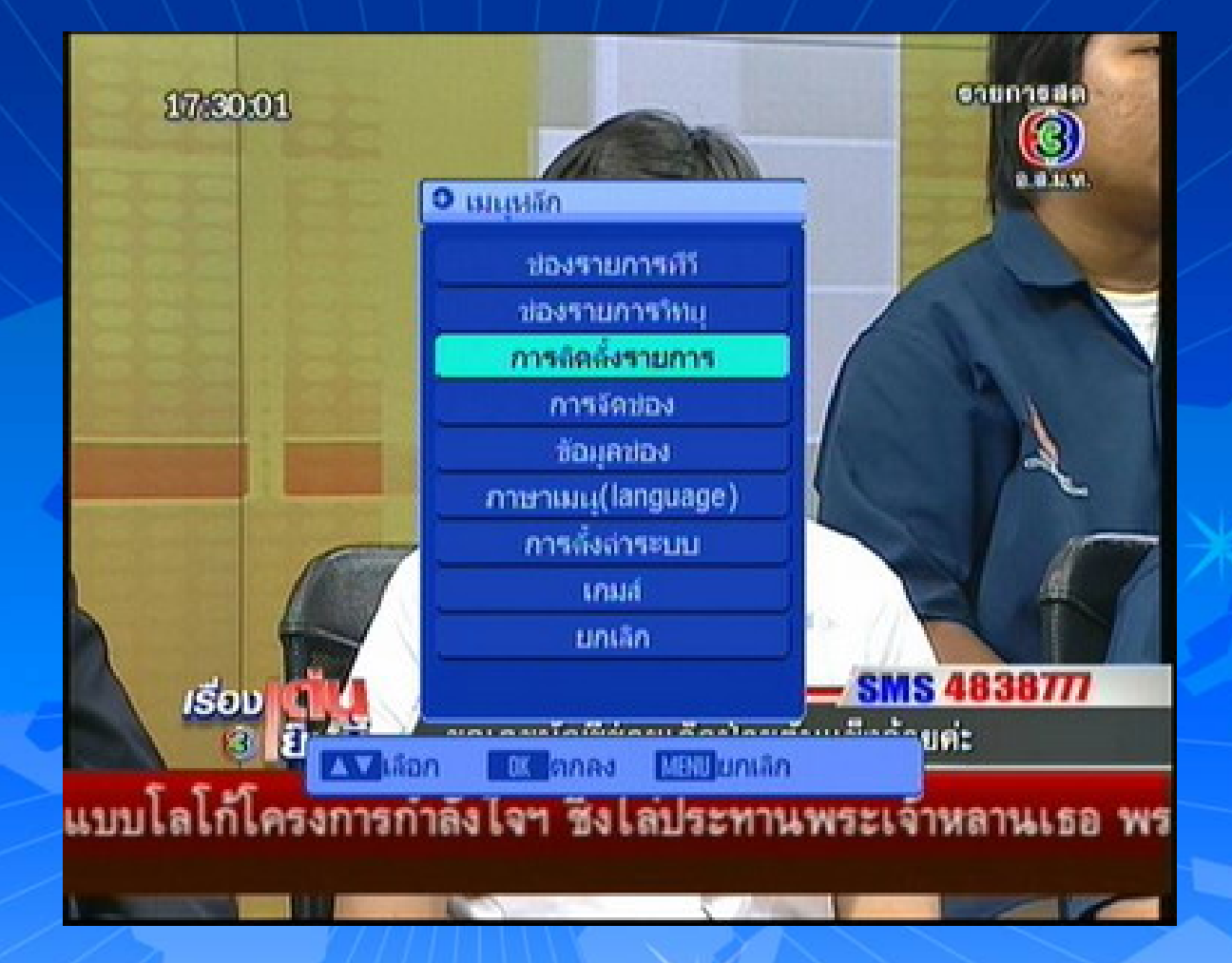

## ปรากฏหน้าเมนูหลัก กดปุ่ม ∇ เลื่อนแถบสีมาที่ การติดตั้งรายการ แล้วกด OK

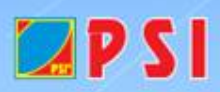

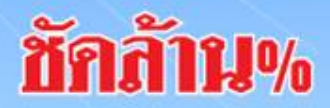

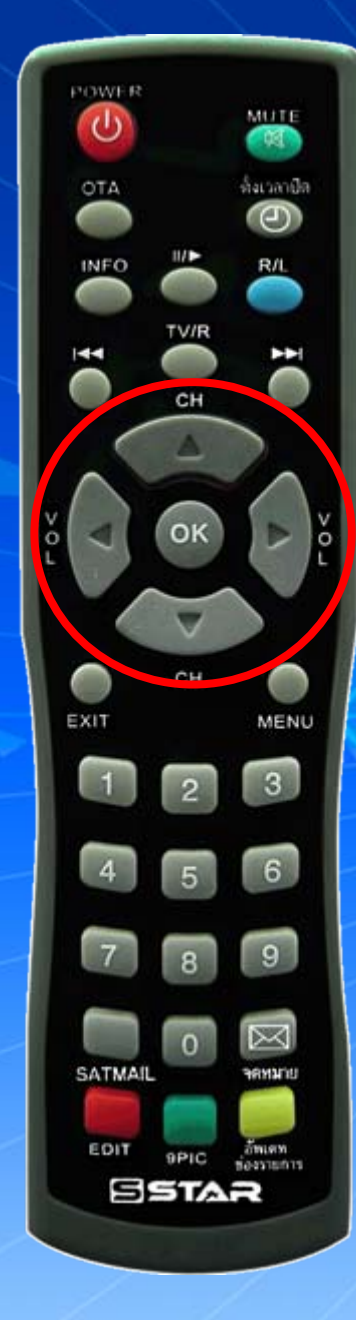

🗖 P S I

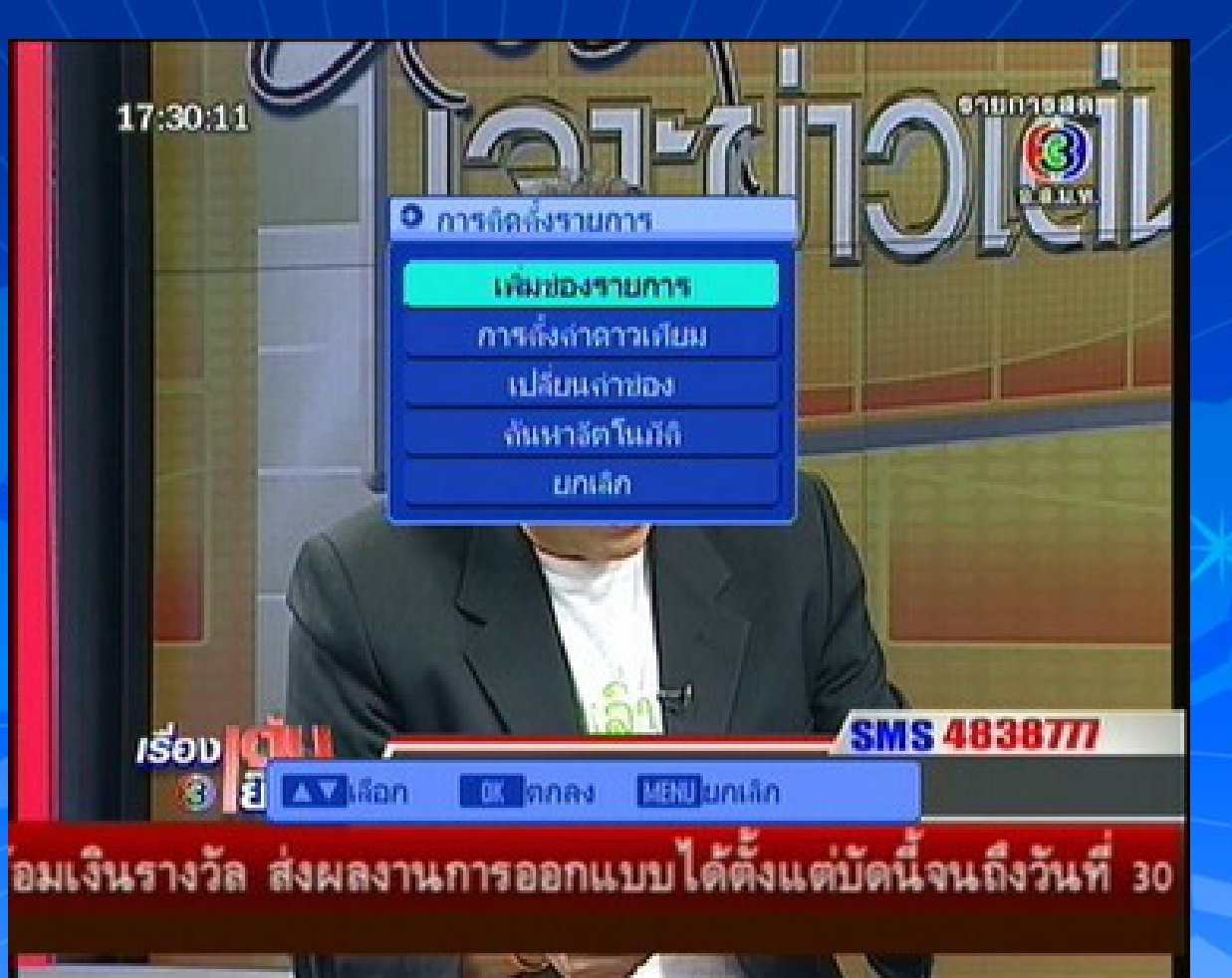

ปรากฏหน้า การติดตั้งรายการ แถบสีจะอยู่ที่ "เพิ่มช่องรายการ" แล้วกด OK พพพ.คธ..co.าน

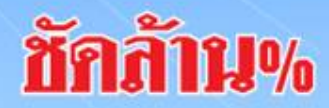

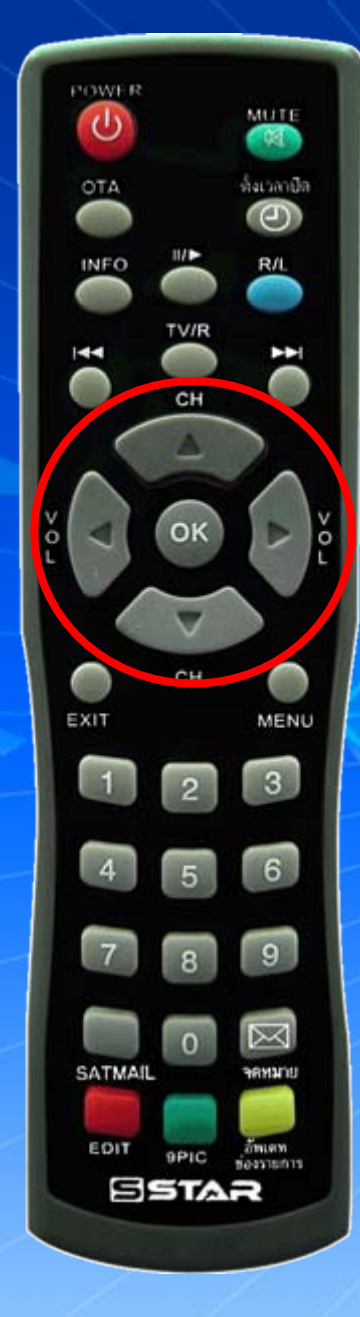

🗖 P S I

| • เพิ่มข้องรายการ | ·····                   |  |  |
|-------------------|-------------------------|--|--|
| Satellite         | Thaicom2/50             |  |  |
| TP                | 1/52                    |  |  |
| TP Freq           | 03967                   |  |  |
| Symbol Rate       | 04550                   |  |  |
| แนวการรับ         | Н                       |  |  |
| สันหา             | ทั้งหมด                 |  |  |
| การถึงสาดาวเทีย   | Add TP Delete TP        |  |  |
| ความแรง           | 73%                     |  |  |
| กุณภาพ            | ¥ 80%                   |  |  |
| สถานะ             | អីតីល្អល្អាណ            |  |  |
| Man KDu           | ก้ไข 🗰 ล้นหา 💷 มีแกเลิก |  |  |

ปรากฏหน้า เพิ่มช่องรายการ แถบสีจะอยู่ที่ ADD TP www.pai.สำคางOK

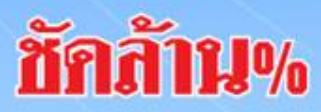

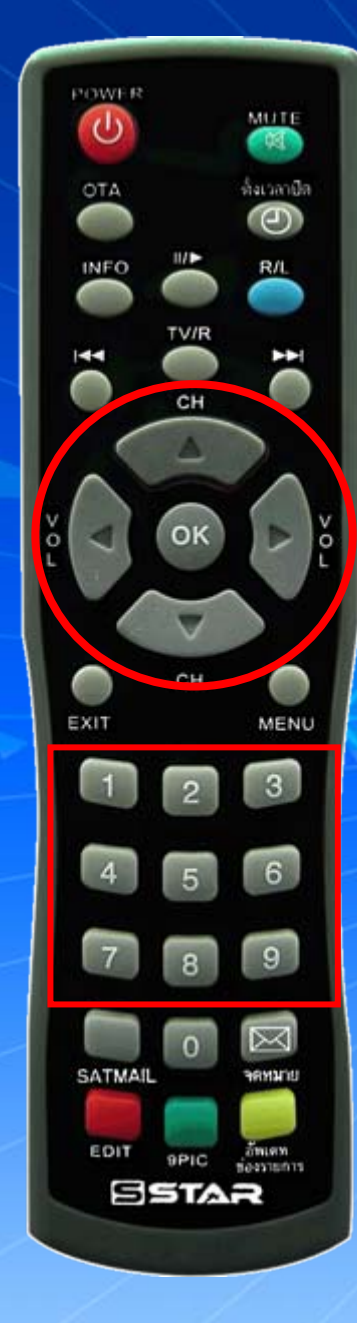

🛛 P S I

| • Add TP                            |             |           |  |  |
|-------------------------------------|-------------|-----------|--|--|
| Satellite                           | Thaicom2/5C |           |  |  |
| TP                                  | New TP      |           |  |  |
| TP Freq                             | 04155       |           |  |  |
| Symbol Rate                         | 00000       |           |  |  |
| แนวการรับ                           | Н           |           |  |  |
| สัมหา                               | ทั่งหมด     |           |  |  |
| การตั้งถ่าดาวเคีย                   | Save        | มกเกิก    |  |  |
| ความแรง  <br>ถูกเภาพ<br>สถานะ '     | นมสสญญาณ    | 72%<br>0% |  |  |
| ▲▼เลือก ◀▶แล้ไช (𝔅 ลันหา แลย)แกเล็ก |             |           |  |  |

ปรากฏหน้า ADD TP ใส่ค่า TP Freq 04155 พพพ.คธเ.co.тห

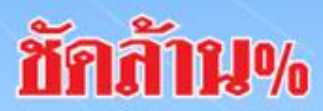

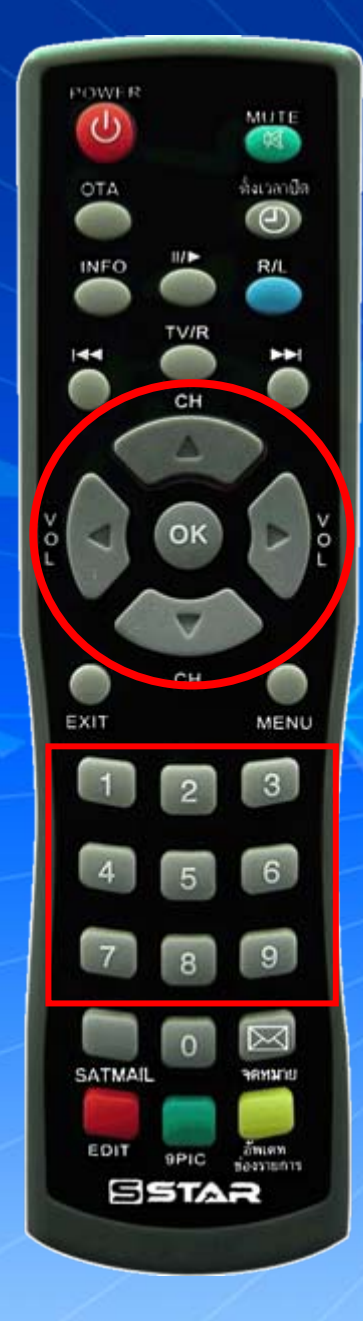

🖬 P S I

| • Add TP                            |                      |           |  |  |
|-------------------------------------|----------------------|-----------|--|--|
| Satellite                           | Thaicom2/5C          |           |  |  |
| ТР                                  | New TP               |           |  |  |
| TP Freq                             | 04155                |           |  |  |
| Symbol Rate                         | 02222                |           |  |  |
| แนวการรับ                           | Н                    |           |  |  |
| สันหา                               | ทั้งหมด              |           |  |  |
| การถึงก่าดาวเห็น                    | Save                 | มกเลิก    |  |  |
| ความแรง  <br>ถุณภาพ<br>สถานะ        | ไม่มีสัญญ <b>า</b> ณ | 72%<br>0% |  |  |
| ่∆∨เลือก ≼⊳มก้ไข ณ สัมหา แลมียกเลิก |                      |           |  |  |

## กดปุ่ม ∇ เลื่อนแถบสีมาที่ Symbol Rate ใส่ค่า Symbol Rate 02222

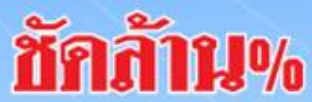

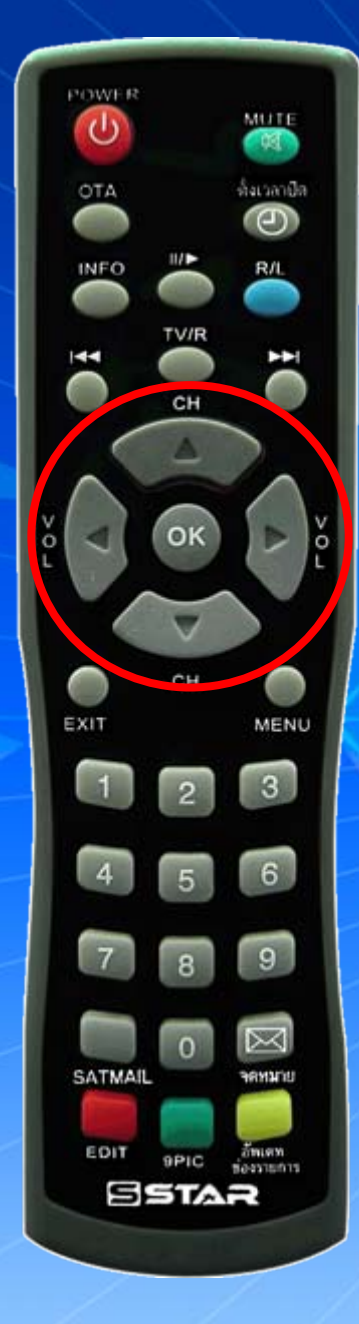

🛛 P S I

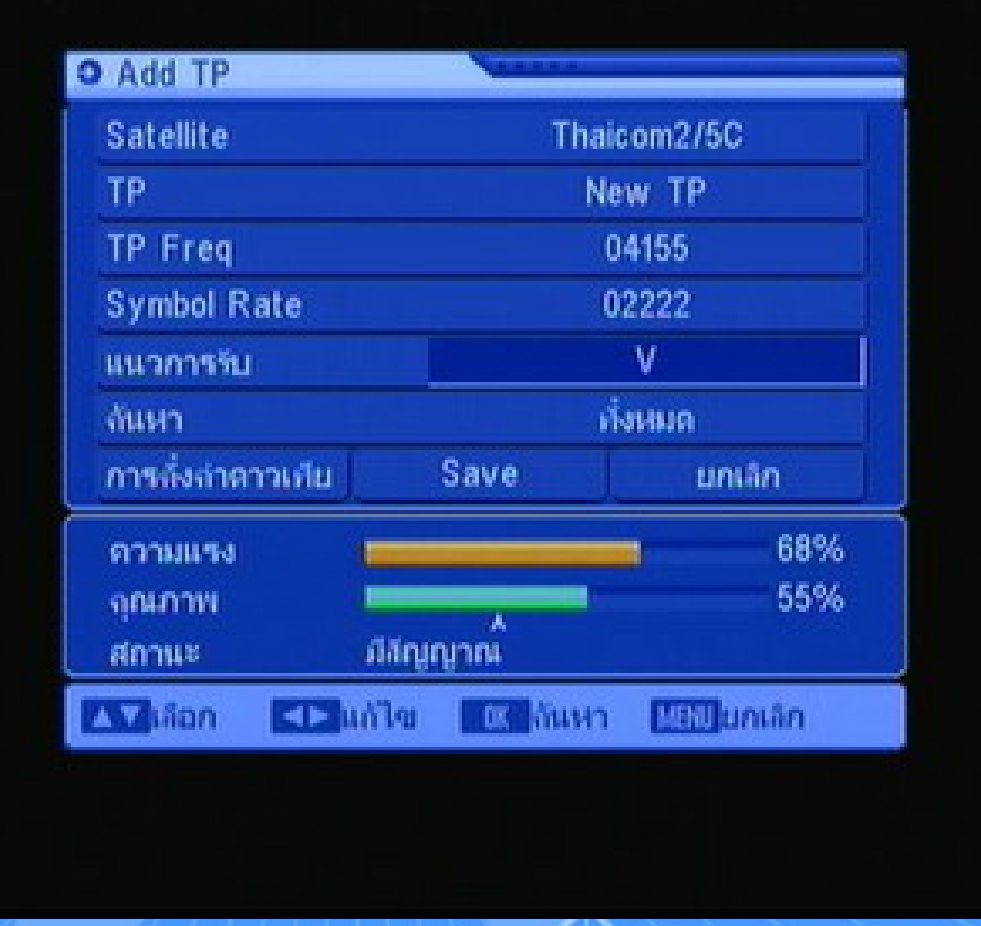

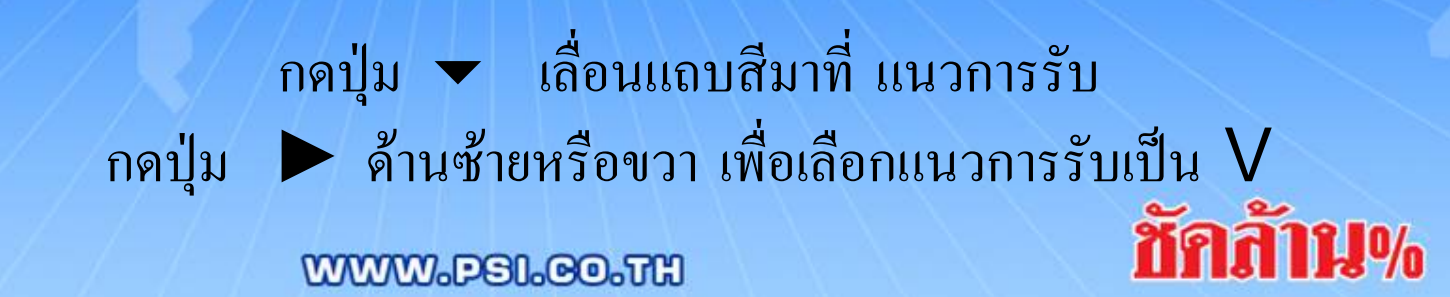

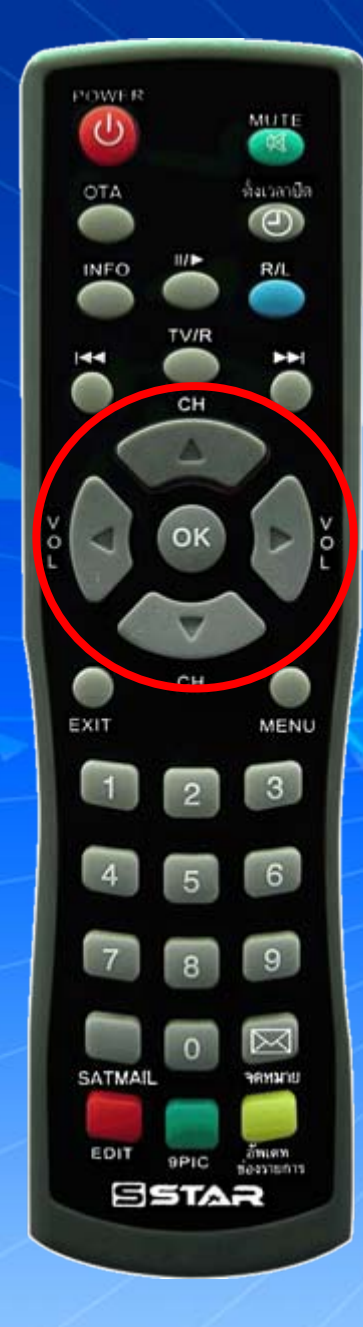

| • Add TP         | V              |            |  |
|------------------|----------------|------------|--|
| Satellite        | Thaicom2/5C    |            |  |
| ТР               | New TP         |            |  |
| TP Freq          | 04155          |            |  |
| Symbol Rate      | 02222          |            |  |
| แนวการรับ        | V              |            |  |
| สันหา            | ทั้งหมด        |            |  |
| การถึงก่าดาวเกีย | Save           | มกเล็ก     |  |
| ความแรง          |                | 68%        |  |
| จุณภาพ           |                | 54%        |  |
| สถานะ            | สสญญาณ         |            |  |
| 🖾 เกือก 🚺 แ      | ก้ไข 🚾 กันหา 🔛 | 111 มกเลิก |  |

กดปุ่ม เลื่อนแถบสีมาที่ SAVE www.aื้วอด OK เพื่อทำการบันทึก **ชักล้าน%** 

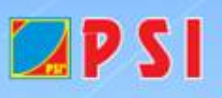

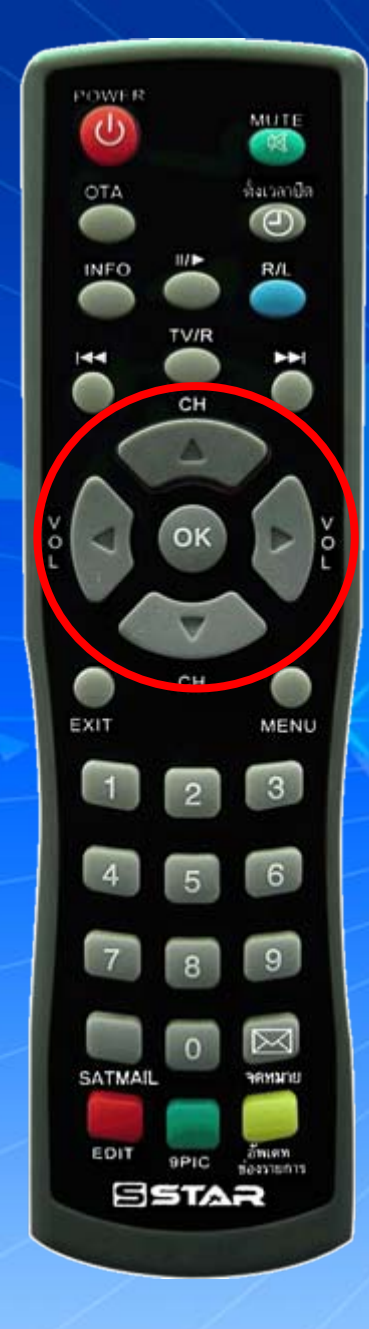

🗖 P S I

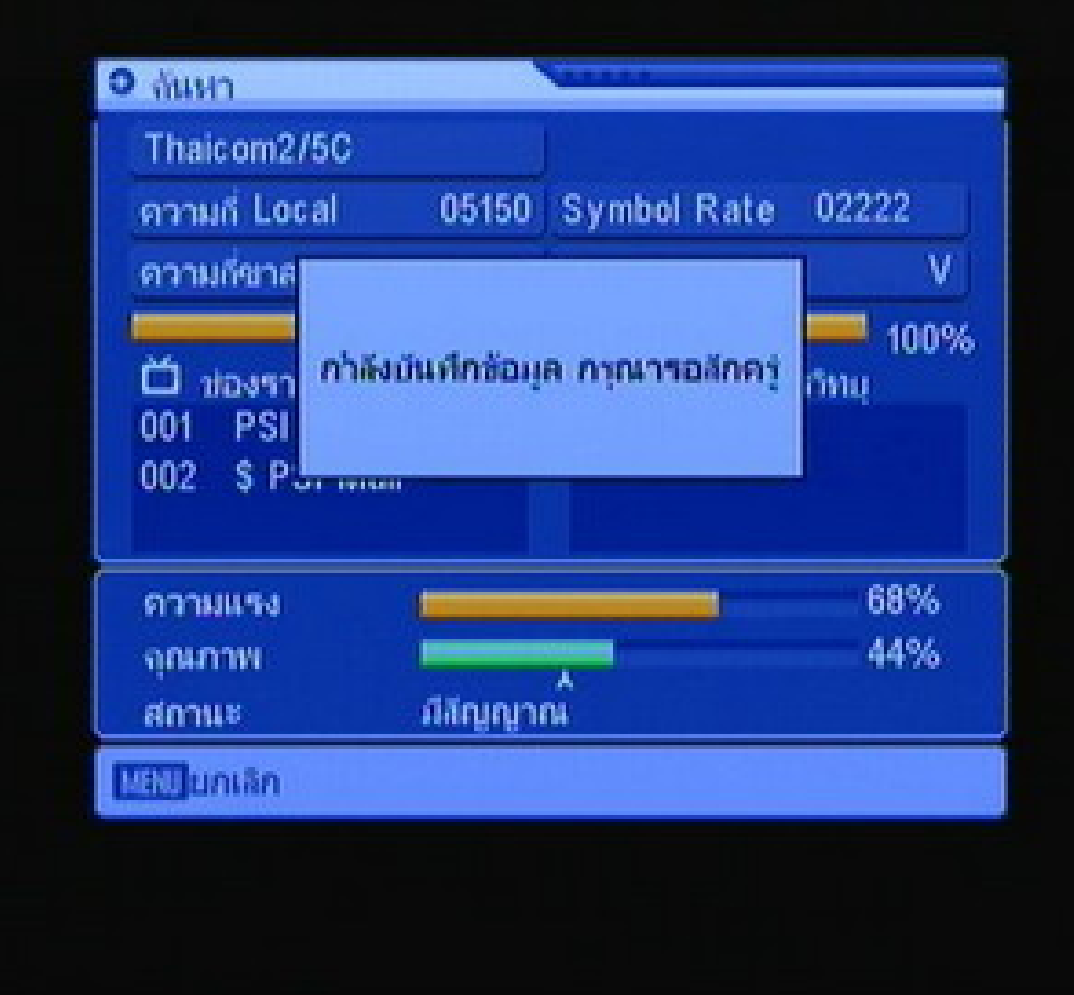

กดปุ่ม 🔺 เลื่อนแถบสีมาที่ ทั้งหมด แล้วกด OK เพื่อค้นหาช่องรายการ WWW.PSI.CO.TH

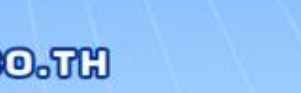

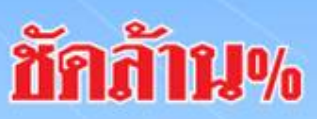

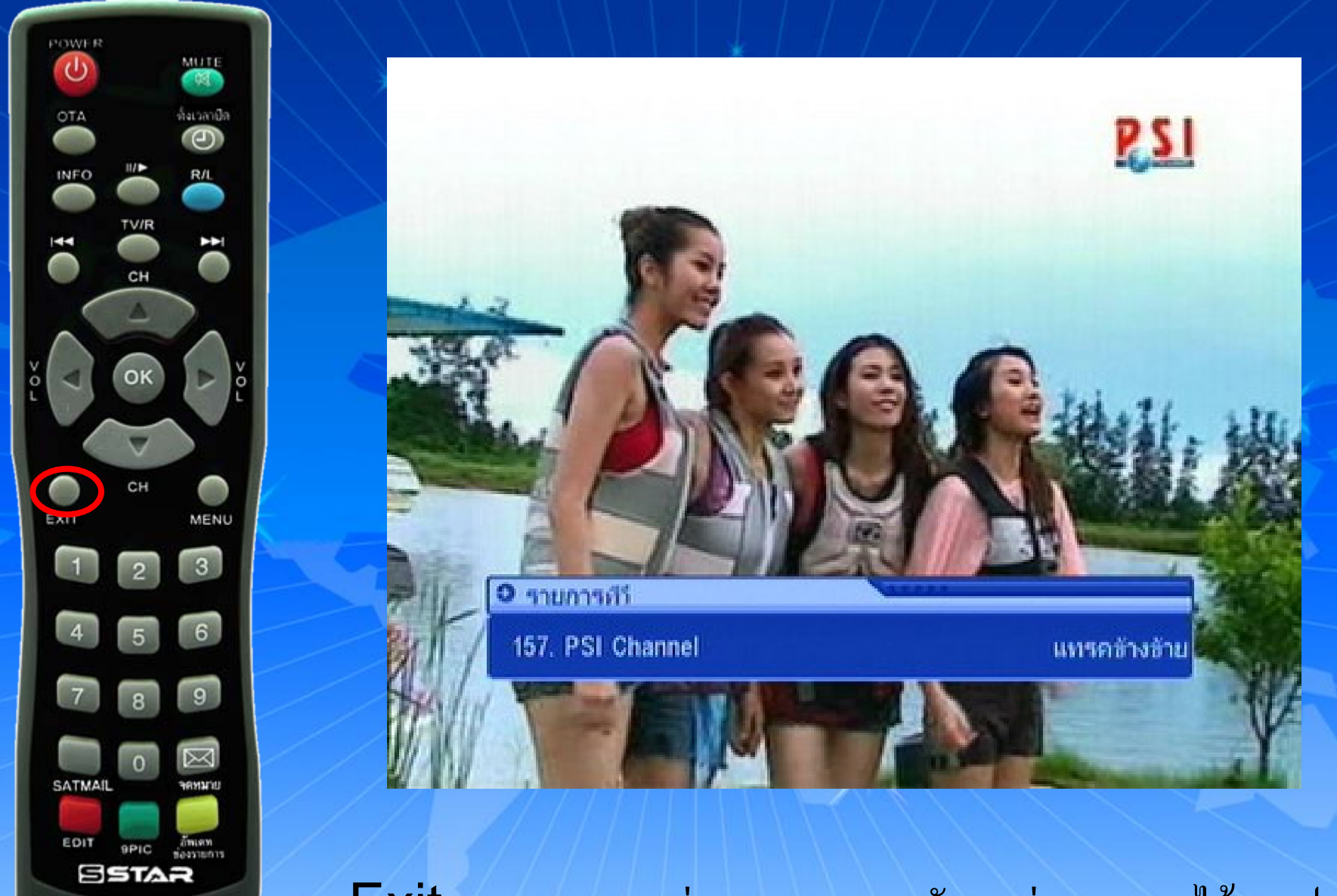

กด Exit ออก จนพบช่องรายการ และรับชมช่องรายการได้ตามปกติ

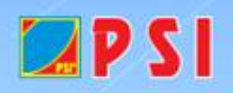

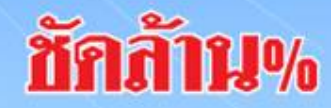